# EMDRIA Credential Certificate Download Instructions

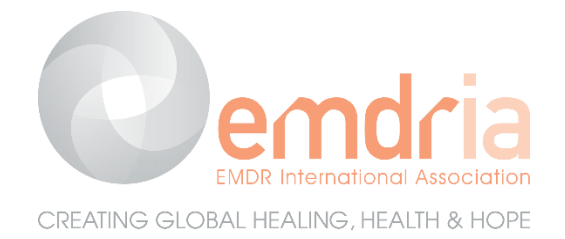

You can find your certificate with your digital credential on your badge page.

## How to access your digital credential page:

### Option 1) Use the link on the original email issued with the digital badge link.

Need that email again? Request a resend through <u>info@emdira.org</u> Save that email and/or bookmark your page!!

#### Option 2) Vist your access to the MEMBER HUB if an EMDRIA member.

<u>LOG-IN</u> and visit this link: <u>https://www.emdria.org/member-hub/</u> OR – Find your access to the Member Hub once logged in under the EMDRIA Links Tab See image below:

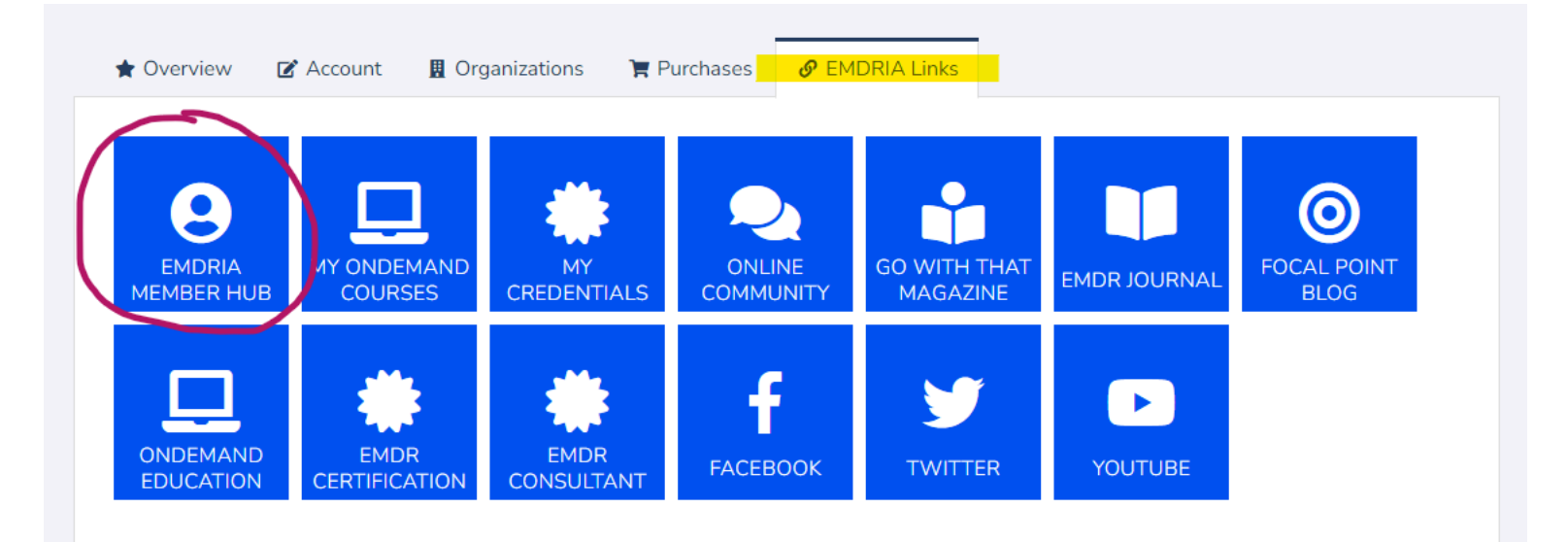

## How to download your certificate:

Once you visit your digital credential page

#### 1) Select the certificate icon (rectangle)

Find icons for the badge and the certificate next to (or below) the large image of the badge

#### 2) Select PDF beneath the image

Select the PDF option and download a standard PDF of the certificate for printing. See image below:

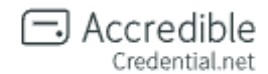

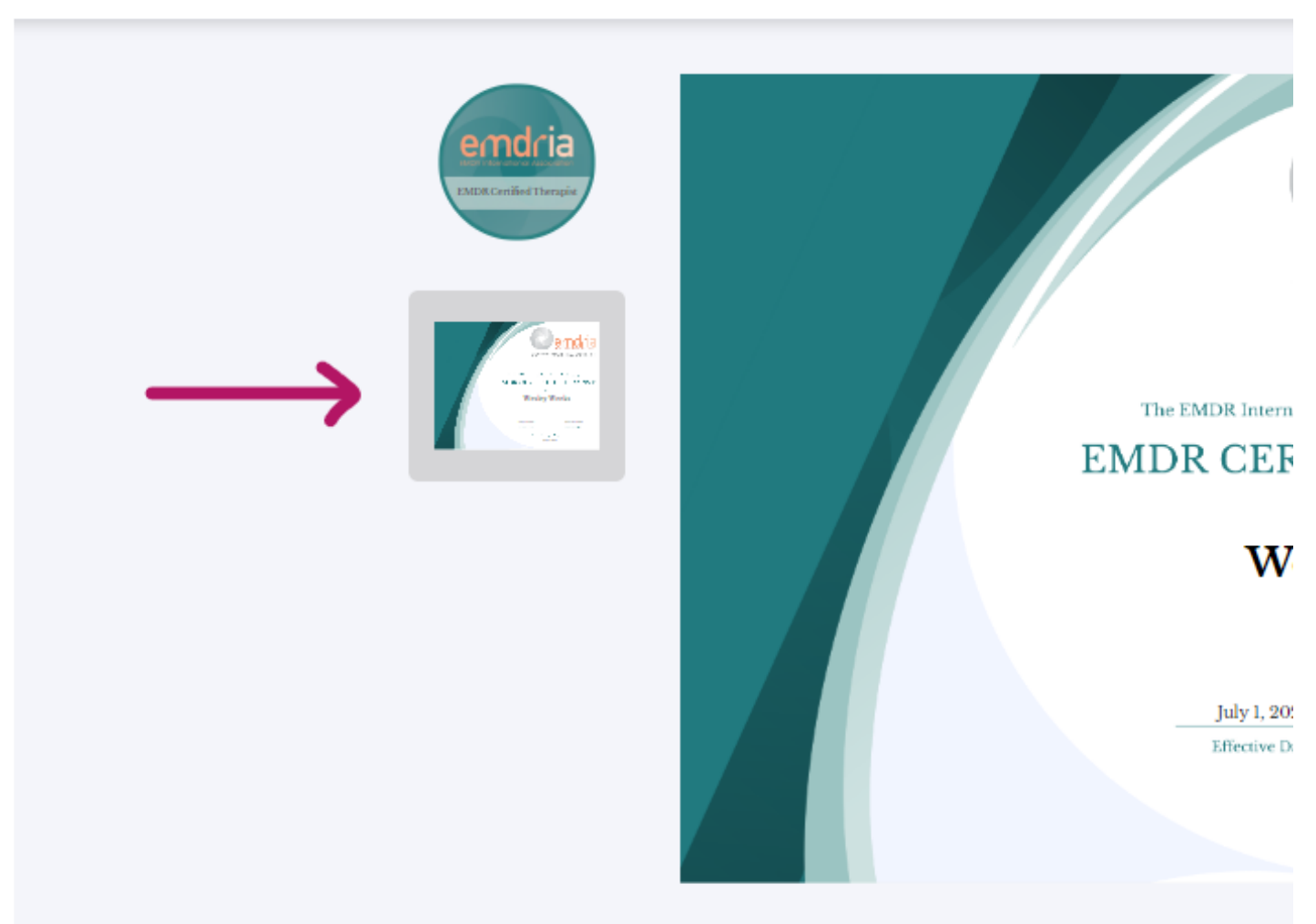

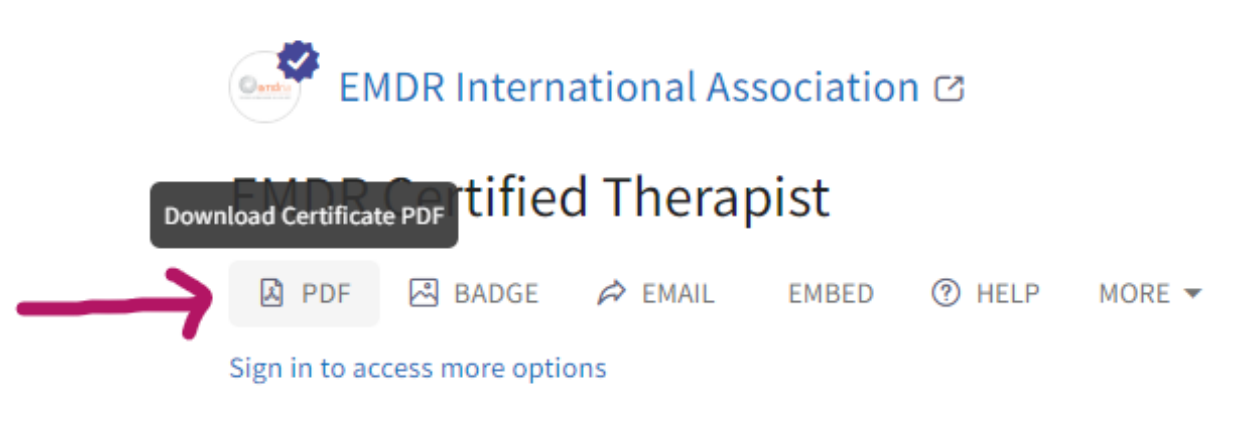